## Installing a Scanner for RDC – MAC (CX30 & TS240)

## System Requirements

For an optimal experience a high-speed Internet connection is recommended, in addition, the following components are required for working with the application(s). **Note:** The application does not support Apple® Boot Camp® or any virtualization software.

For the Mac:

- Local Administrator credentials
- Local user profile
- USB port 2.0 or higher

For Apple:

- MacOS Catalina: 10.15 Google Chrome
- MacOS Big Sur: 11 Google Chrome
- MacOS Monterey: 12 Google Chrome

**Note**: The current version of Chrome and its two previous versions are supported.

The following scanners support this application's features:

| Scanner                    | Mod <b>el</b> Supported |
|----------------------------|-------------------------|
| Digital Check <sup>®</sup> | CX30                    |
|                            | TS240                   |

## **Installation**

- 1. Remote into customer's computer <u>https://busey.webex.com/sc</u> or walk the customer through the installation
- 2. Have the customer log into ProfitStars
- 3. Click on Transactions

| I           | Busey        | 0 |   | Q Search                                                       |
|-------------|--------------|---|---|----------------------------------------------------------------|
| <b>B</b>    | Dashboard    |   | < | Dashboard                                                      |
| 0           | Transactions |   |   | Overview                                                       |
|             | Collections  |   |   | Configure the dashboard display by clicking the settings icon. |
| <b>\$</b> 0 | Admin        | ~ |   | Welcome                                                        |
| ľ           | Reports      |   |   | Wednesday, April 24, 2019                                      |

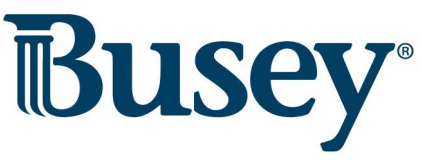

4. Under Check Processing, choose Remote Deposit Complete

| T          | Busey        |   | Transactions            |
|------------|--------------|---|-------------------------|
| <b>3</b>   | Dashboard    | < | Transactions            |
| 1          | Transactions |   | Quick Links             |
| 1          | Collections  |   | Check Processing        |
| <b>Q</b> 0 | Admin        | ~ | Remote Deposit Scan     |
| Ŀ          | Reports      |   | Remote Deposit Complete |

- 5. The *Open Deposits* page will appear. Select Create New Deposit. **Note:** A "Popup Blocked" message may appear in the top right corner. Follow steps 5a-5b to remove the message.
  - a. Click the red X

|                                                                                                    | 0 |
|----------------------------------------------------------------------------------------------------|---|
| 🕞 p-up blocked                                                                                                  | ≡ |
| and the second second second second second second second second second second second second second second secon |   |

b. Select Always allow pop-ups and Click Done

|                                                                   | کع |
|-------------------------------------------------------------------|----|
| The following pop-ups were blocked on this page:                  |    |
| https://files.smartpay.profitstars.com/client                     |    |
| Always allow pop-ups from https://<br>qa.smartpay.profitstars.com |    |
| Continue blocking pop-ups                                         |    |
| Manage pop-up blocking Don                                        | e  |

6. The message below will appear. Click Keep.

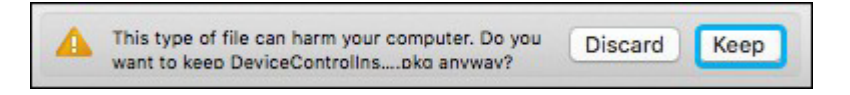

7. Click DeviceControllerInstaller....pkg in the bottom left-hand corner to begin the install.

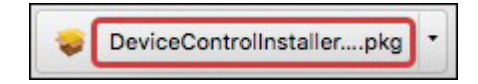

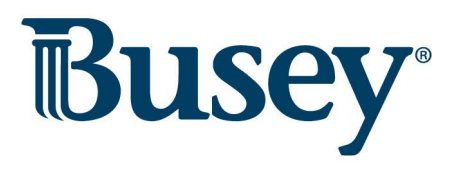

8. The Install Wizard tool appears. Select Continue.

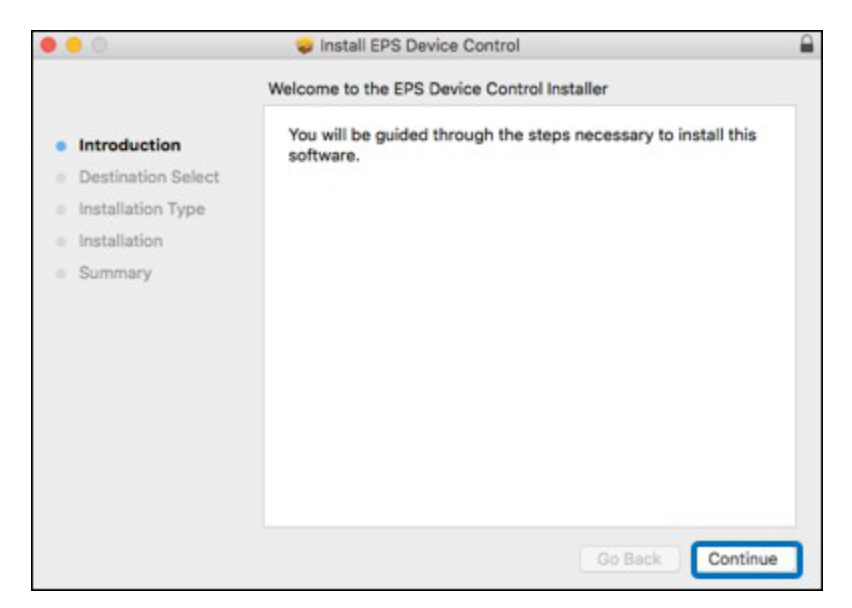

9. Click Install.

| <b>e</b> <del>-</del> 0                                                                                       | 🥪 Install EPS Device Control                                                                                                    | 0 |
|----------------------------------------------------------------------------------------------------|----------------------------------------------------------------------------------------------------|---|
| <ul> <li>Introduction</li> <li>Destination Select</li> <li>Installation Type</li> <li>Installation</li> </ul> | Standard Install on "osx"<br>This will take 94.8 MB of space on your computer.<br>Click Install to perform a standard installation of this software<br>on the disk "osx". |   |
| <ul> <li>Summary</li> </ul>                                                                                   | Change Install Location                                                                                                    |   |
|                                                                                                    | Go Back Install                                                                                                    |   |

**Note:** The admin prompt below may appear. If so, enter the admin username and password for the PC and click **Install Software**.

|              | Installer.app is<br>your password | trying to install<br>to allow this. | i new software. Typ |
|--------------|-----------------------------------|-------------------------------------|---------------------|
| and a second | Username:                         |                                     |                     |
|              | Password:                         |                                     |                     |
|              |                                   | Cancel                              | Install Software    |

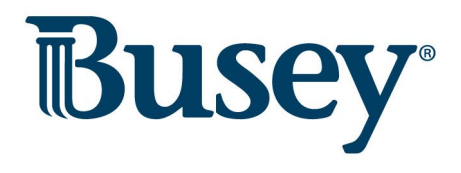

10. Click Complete on the Complete Device Control Setup window.

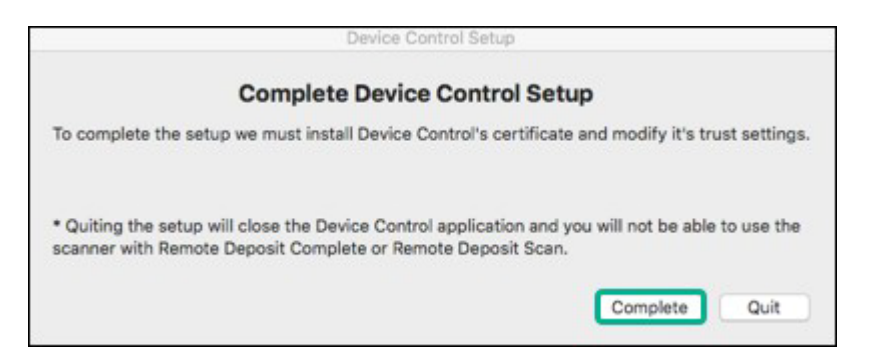

11. Install is complete. The customer will be prompted to enter their credentials.

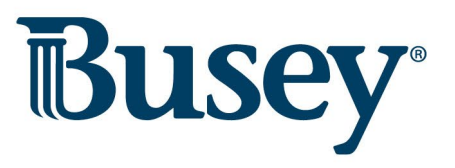